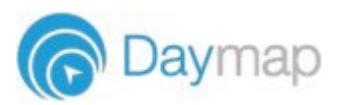

# GUIDE TO DAYMAP CONNECT PARENT PORTAL

<u>Daymap Connect</u> is an extension of the Daymap Learning Management System. It is a Parent Portal and combines communication and student management, by providing parents with access to key school and student information on their child's learning behaviour, progress and performance. https://uppercoomerasc.eq.daymap.net/DaymapConnect.

For a short tutorial on how to access DayMap Connect – please click on this link: <u>https://uppercoomerasc.eq.edu.au/calendar-and-news/news/daymap-connect</u>

| <ol> <li>Follow the link sent in<br/>the password reset<br/>email received from<br/>Daymap.</li> </ol>                                                                                                    | Daymap<br>Connect<br>Daymap Test School                                                                                                    |  |  |  |  |
|----------------------------------------------------------------------------------------------------|----------------------------------------------------------------------------------------------------|--|--|--|--|
| Due to security reasons,<br>Daymap is unable to assist if<br>there is an issue with<br>accessing your account.<br>For assistance, please<br>contact the school by email:<br>enquiries@uppercoomerasc.eq.<br>edu.au | Enter the email address you have registered with the school along with a matching valid student code. A link to set your password will be emailed to you.  Email  Reset Password                                                                                                    |  |  |  |  |
| 2. <b>Daymap Connect</b> is<br>navigated via the tabs on the<br>left side of the window to view<br>messages, a calendar of<br>events, school notices and<br>account details.                                       | Home     My Children       My Messages     Click/Tap your child's name below to view their profile.       My Calendar     Samantha AKENFIELD       My Calendar     Samantha AKENFIELD       Class Blogs     Samantha AKENFIELD       Newsletters     Samenta aken (R)       Parent Notices     AARON COULTATE       Sport Notices     My Account       My Account     Recent Messages                                                                                                    |  |  |  |  |
| 3. <b>My Messages</b><br>This shows all messages<br>received and sent from the<br>parent portal. This enables<br>you to easily contact teachers<br>about any issues of<br>importance: reminders                    | Home     New Missage     Right     Ardère     O Refrexh       My Messages     Imbox     Messages     Andrew     Message sent on 3/18/2019 1.34 PM       My Calendar     Imbox     Messages     Sent     Sent       Class Blogs     Archived     Sent     Sent (TAL)     Sent (TAL)     Sent (TAL)       Parent Notices     Imbox     Messages     Sent (TAL)     Sent (TAL)     Sent (TAL)     Sent (TAL)       Sport Notices     Imbox     Imbox     Sent (TAL)     Sent (TAL)     Sent (TAL)     Sent (TAL)       Parent Notices     Imbox     Imbox     Sent (TAL)     Sent (TAL)     Sent (TAL)     Sent (TAL)       Sport Notices     Imbox     Imbox     Sent (TAL)     Sent (TAL)     Sent (TAL)     Sent (TAL)       My Account     Imbox     Imbox     Sent (TAL)     Sent (TAL)     Sent (TAL)     Sent (TAL)       My Account     Imbox     Imbox     Sent (TAL)     Sent (TAL)     Sent (TAL)     Sent (TAL) |  |  |  |  |

personal matters etc

| 4. My Account             | 5              |                                                                                                  |
|---------------------------|----------------|--------------------------------------------------------------------------------------------------|
| This shows all of your    | Home           | My Details                                                                                       |
| relevant contact details. | My Messages    | If any of the below details are incorrect or out of date, please report to School Administration |
|                           | My Calendar    | First Name: Debra Sumame: Akenfield                                                              |
|                           | Class Blogs    | Title: Mrs Home Phone: 555-5555                                                                  |
|                           | Newsletters    | Mobile: 0411 D51 D1 Business Phone: 505-5555<br>Email: Nathan@loopsoftware.com.au                |
|                           | Parent Notices | Address                                                                                          |
|                           | Sport Notices  | Town Melbourne Post Code: 3000<br>State: Vic Country: Australia                                  |
|                           | My Account     |                                                                                                  |
|                           | 8              |                                                                                                  |

## Student Profile

From the Daymap Connect home tab, you can click on any of your chidren's names to view their student profile which provides more detailed information on their attendance, assessment and details. This assists you to keep track of your child's progress.

#### 5. This Week

This shows your child's timetable and attendance for the week at a glance and in real time. This tab also displays any Assessment Tasks and Homework for the week. Clicking on the homework or task will allow you to view all information and any attachments added.

### 6. Attendance

This displays a colour coded Attendance Map, as well as Attendance Rates for the student for each individual class across the school year.

| Home                            | Week starting on: 26/05/2019 🔤 < Previous > Next |                        |                   |                        |                      |                      |  |
|---------------------------------|--------------------------------------------------|------------------------|-------------------|------------------------|----------------------|----------------------|--|
| alendar                         | Time                                             | Mon<br>27/5            | Tue<br>28/5       | Wed<br>29/5            | Thu<br>30/5          | Fri<br>31/5          |  |
| This Waak                       | Before School                                    |                        |                   | Before School          |                      |                      |  |
| A Marking                       | Home Group                                       |                        |                   |                        |                      |                      |  |
| Attendance Period 1<br>Period 2 | Period 1                                         | S Religious Ed'n.D     | S Graphic Art     | S EnglishG             | Graphic Art          | MathsH               |  |
|                                 | Period 2                                         | S EnglishG             | S Graphic Art     |                        | Religious Ed'n.D     | Phys. Ed.            |  |
| ssessment                       | Recess                                           |                        |                   | Recess                 |                      |                      |  |
| Reports Period 3<br>Period 4    | Period 3                                         | NistoryS               | S EnglishG        |                        | HistoryS             | Religious Ed'n D     |  |
|                                 | Period 4                                         | S MathsH               | S MathsH          | Religious Ed'n.D       | EnglishG             | Science              |  |
| ecords                          | Lunch                                            | S Phys. Ed.            | N Phys. Ed.       | MathsH                 | MathsH               |                      |  |
|                                 | Period 5                                         | S FrenchE              | × EnglishG        | HistoryS               | Phys. Ed.            | HistoryS             |  |
| ly Account                      | Period 6                                         | S Graphic Art          | × FrenchE         | Science                | Science              | EnglishG             |  |
| ) Sinn Curt                     | After School<br>Symbols:<br>✓ Marked as pr       | esent × Marked as abse | nt, approved × Ma | rked as absent unappro | ved L Marked as late | Roll has not been ma |  |

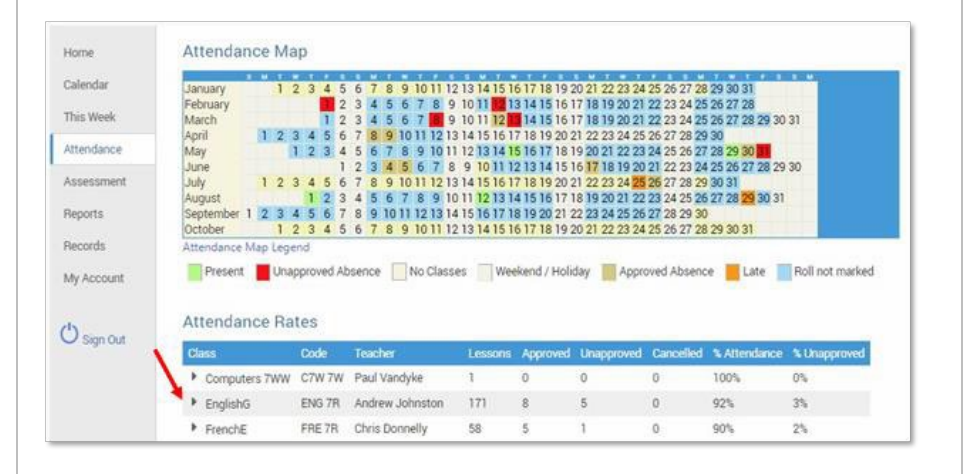

## 7. Assessment

This provides an overview of your child's assessment. You may also see tabs for current tasks, completed tasks and the assessment schedule **Current** This tab shows current assessmen & current tasks, information. Clicking on a task will allow you to see all relevant information and attachments.

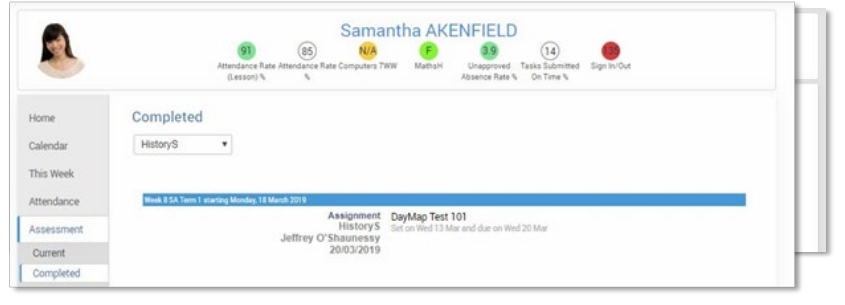

**Completed:** Each task can be opened to view teacher feedback and student submitted work. These results are also published in the student's view of Daymap.

#### 9. Going back to the Parents Page

To get back to the parents home page, ✓<sup>⊕</sup>click on the Home button.

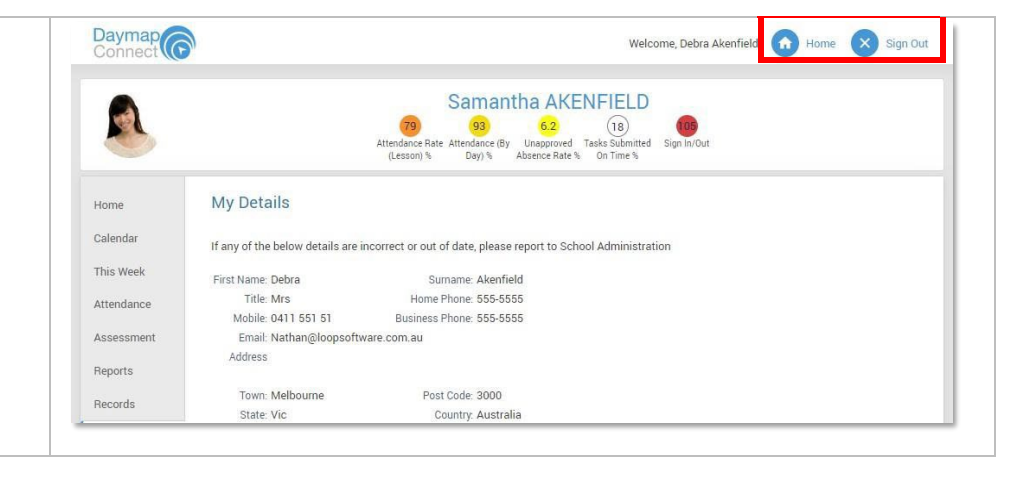

This is a new functionality for our school, not all tabs will be used by staff currently